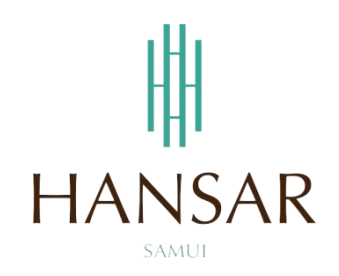

## คู่มือการอนุมัติการขอลางานของหัวหน้าแผนก สำหรับฝ่ายบริหาร (ภาษาไทย)

#### MANUAL of Approve Leave Program for GM (Thai)

| later<br>and | HANSAR SAMUI<br>ANTENATA YANNAR A ABAR SAY ANNAR AAY ANNA BAY<br>PAY ON Y CHANNE BAY OF HEAVY CHANNE BOA<br>DAY ON Y CHANNE BAY OF HEAVY CHANNE BOA<br>DAY OF HEAVY OF HEAVY OF HEAVY OF HEAVY<br>OF HEAVY OF HEAVY OF H | i Tanú<br>Last |
|--------------|----------------------------------------------------------------------------------------------------|----------------|
|              |                                                                                                    |                |

### สารบัญ

# (สามารถคลิกที่หัวข้อ แล้ว ระบบจะเด้งไปสู่หน้าต่างคู่มือที่ต้องการเรียกดู)

หน้า

3

<u>วิธีการอนุมัติการขอลาหยุดให้กับหัวหน้าแผนก</u>

### <u>กลับสู่หน้าสารบัญ</u>

### วิธีการอนุมัติการขอลาหยุดให้กับหัวหน้าแผนก

- 1. Ńiuugă'uuuulikitisnenänińiju
- หลังจากนั้นคลิกที่เมนู "อนุมัติใบลา" 📓 อนุมัติใบลา

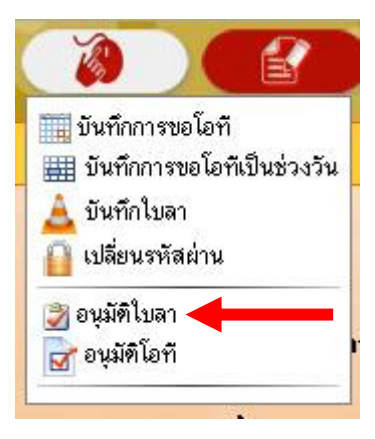

### <u>กลับสู่หน้าสารบัญ</u>

| พึ่งหมด พ          |           |
|--------------------|-----------|
| รหัสพนักงาน        |           |
| ⊖ชื่อ-สกุล พนักงาน |           |
| Cเลือกสังกัด       |           |
| ฝ่าย               | ทั้งหมด ▼ |
| แผนก               | ทั้งหมด ▼ |
| ระดับพนักงาน       | ทั้งหมด 🔻 |
| สถานที่ทำงาน       | ทั้งหมด ▼ |
| กลุ่มอนุมัติเว็บลา | ทั้งหมด ▼ |
| สถานะการทำงาน      | ทั้งหมด ▼ |

4. รายการขอลางานของหัวหน้าแผนกทั้งหมด ก็จะแสดงขึ้นมาทั้งหมด

nwni POMEC/Engine

| o nin    | HANSAR SA                                  | MUI                                              |                                                   |                   | 08                        |                  | hibiintan<br>OT / LEAN | กับไอที/ สาม<br>/E ONLINE P | niooni lan<br>Kograal |                         |                  | 11            |          | ୍ ଥ ଓ            |
|----------|--------------------------------------------|--------------------------------------------------|---------------------------------------------------|-------------------|---------------------------|------------------|------------------------|-----------------------------|-----------------------|-------------------------|------------------|---------------|----------|------------------|
| พบบ้อมูร | จำนวน 1/1 รายการ เสีย<br>รนุสติโรส ไม่อนุร | อกเรื่อนไขไหม่<br>เดื[อริ แสดงรูปหนักงาน แนสดงรา | ธการที่มูกมนตัวธ 20 <b>*</b> จำนวนคน/ร            | เน้า หมายเหตุ     | รนิคโอที : (S) ขอโอทิเกีย | กันหมุด (E) ชอโอ | ก็หลังมีคงาน           |                             |                       |                         |                  |               |          |                  |
| ลำดับ    | <u>รพัส ชื่อ - สกุล</u>                    | dise/secon                                       | วันที่ยันทึก                                      | ประเภท<br>หนักงาน | วันที่ทำโอที⇔             | เริ่มโอทิ        | อีธวลา                 | รวมเวลา                     | ชนิดโอที              | จำยะจิน/<br>ละละวันหอุด | สอานะ            | <b>S</b> eens | หมายเหตุ | ความเพ็พร่อนหน้า |
| 1        | 📄 160007 ทวีนันท์ วิโอะนามหทั่ F           | POMEC/Engineering                                | 18/มิ.ศ./63 17:49<br>160007 ทวีมิมท์ วิริขะนามนท์ | จายเคือน          | 21 @.e. 63 [a.]           | 09:00            | 18.00                  | 09:00                       | (S) ขอโอทัฟโบวันหยุด  | จ่ายหวิน                | ระดังหลักคนที่ 1 | •             | คนไม่พอ  | ไม่มีข้อมูล      |
|          |                                            |                                                  |                                                   |                   |                           |                  |                        |                             |                       |                         |                  |               |          |                  |

5. หากต้องการอนุมติใบลาของหัวหน้าแผนกท่านไหน ก็ให้ติ๊กกาถูก 🕼 ที่หน้าใบลาของท่านนั้น

18/มิศ./63 17:49 160007 ทวิษัทท์ วิษัยระทานนท์ ระยะคือน 21 มิ.ศ. 63 [ล.]

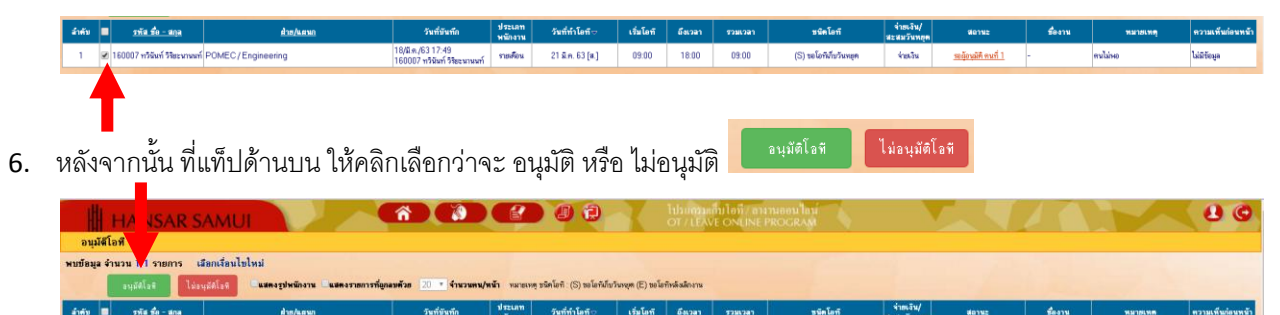

(S) ชอโอที

## <u>กลับสู่หน้าสารบัญ</u>

| 192.168.10.239 บอกว่า:                                                                             | ×    |
|----------------------------------------------------------------------------------------------------|------|
| คุณต้องการอนุมัติใบลาฉบับนี้ ใช่หรือไม่ ?                                                          |      |
| ยกเชื่อ เป็น เป็น เป็น เป็น เป็น เป็น เป็น เป็น                                                    | เลิก |
|                                                                                                    |      |
|                                                                                                    |      |
|                                                                                                    |      |
| าจากนั้นระบบจะแจ้งบันทึกรายการเรียบร้อย ให้กดปุ่ม                                                  |      |
| จากนั้นระบบจะแจ้งบันทึกรายการเรียบร้อย ให้กดปุ่ม<br>192.168.10.239 บอกว่า:                         | ×    |
| จากนั้นระบบจะแจ้งบันทึกรายการเรียบร้อย ให้กดปุ่ม<br>192.168.10.239 บอกว่า:<br>บันทึกเสร็จเรียบร้อย | ×    |

----- จบการใช้งาน -----